# Configurar o FTD do arquivo de configuração do ASA com a ferramenta de migração Firepower

#### Contents

Introduction Prerequisites Requirements Componentes Utilizados Informações de Apoio Configurar Verificar Erros conhecidos relacionados à ferramenta de migração Firepower Informações Relacionadas

## Introduction

Este documento descreve um exemplo de migração do Adaptive Security Appliance (ASA) para Firepower Threat Defense (FTD) no FPR4145.

## Prerequisites

#### Requirements

A Cisco recomenda que você tenha conhecimento destes tópicos:

- Conhecimento básico do ASA
- Conhecimento do Firepower Management Center (FMC) e do FTD

#### **Componentes Utilizados**

As informações neste documento são baseadas nestas versões de software e hardware:

- ASA versão 9.12(2)
- FTD versão 6.7.0
- FMC versão 6.7.0
- Firepower Migration Tool versão 2.5.0

The information in this document was created from the devices in a specific lab environment. All of the devices used in this document started with a cleared (default) configuration. Se a rede estiver ativa, certifique-se de que você entenda o impacto potencial de qualquer comando.

## Informações de Apoio

Exporte o arquivo de configuração do ASA no formato .cfg ou .txt. O FMC deve ser implantado

com o FTD registrado nele.

## Configurar

1. Baixe a Firepower Migration Tool de <u>software.cisco.com</u>, como mostrado na imagem.

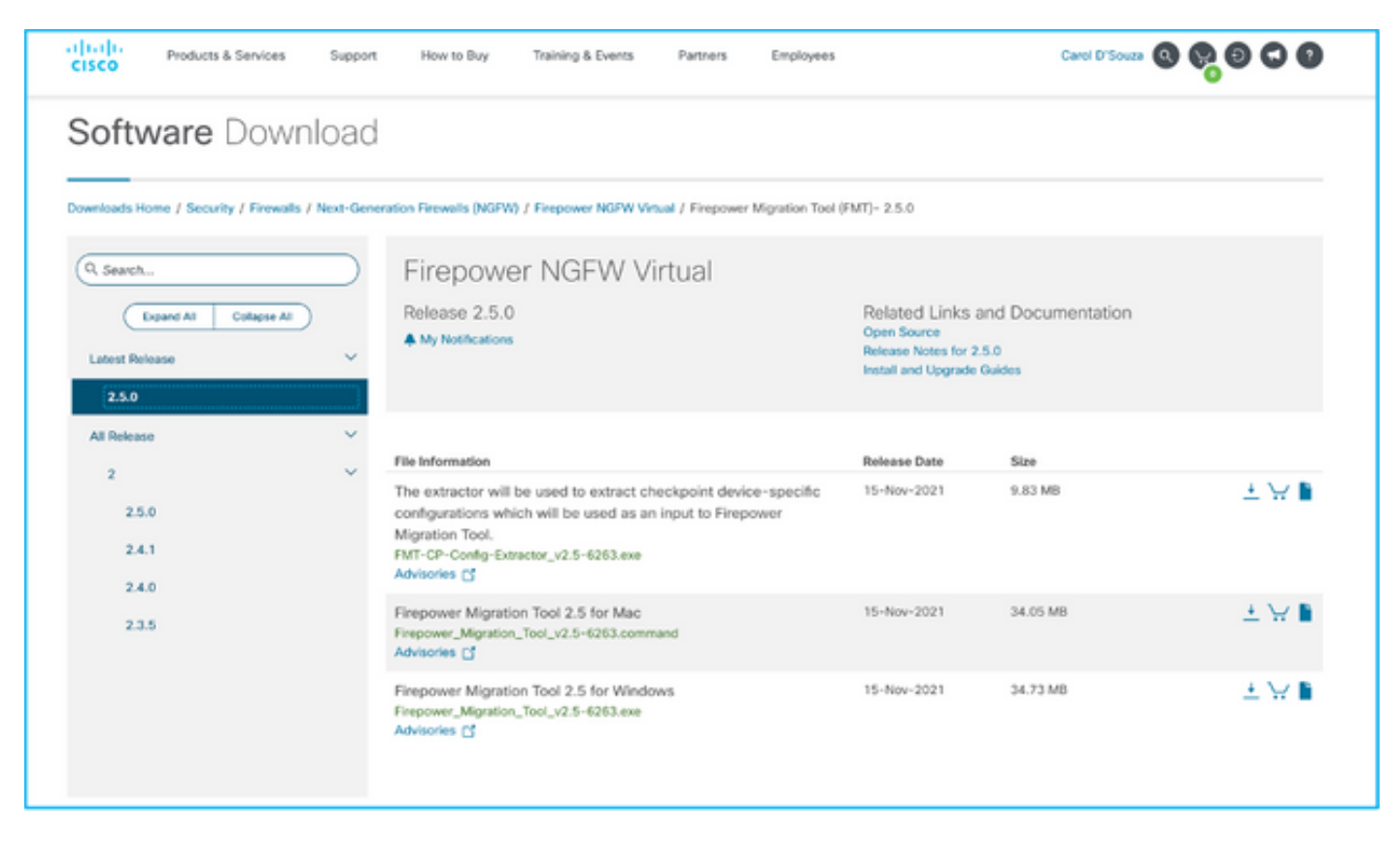

2. Revise e verifique os requisitos na <u>seção Diretrizes e Limitações</u> da ferramenta de migração Firepower.

3. Se você estiver planejando migrar um arquivo de configuração grande, configure as configurações de espera para que o sistema não fique em espera durante um envio de migração.

3.1. No Windows, navegue até Opções de energia no Painel de controle. Clique em Alterar configurações do plano próximo ao seu plano de energia atual. Alteração Coloque o computador para dormir para Nunca. Clique em Salvar alterações.

3.2. Para MAC, navegue até **System Preferences > Energy Saver**. Marque a caixa ao lado para evitar que o computador fique dormindo automaticamente quando a tela estiver desligada e arraste a tecla **Turn Off (Desligar exibição)** depois do controle deslizante para Nunca.

**Note**: Esse aviso abre a caixa de diálogo quando os usuários MAC tentam abrir o arquivo baixado. Ignore isso e siga a Etapa 4 A.

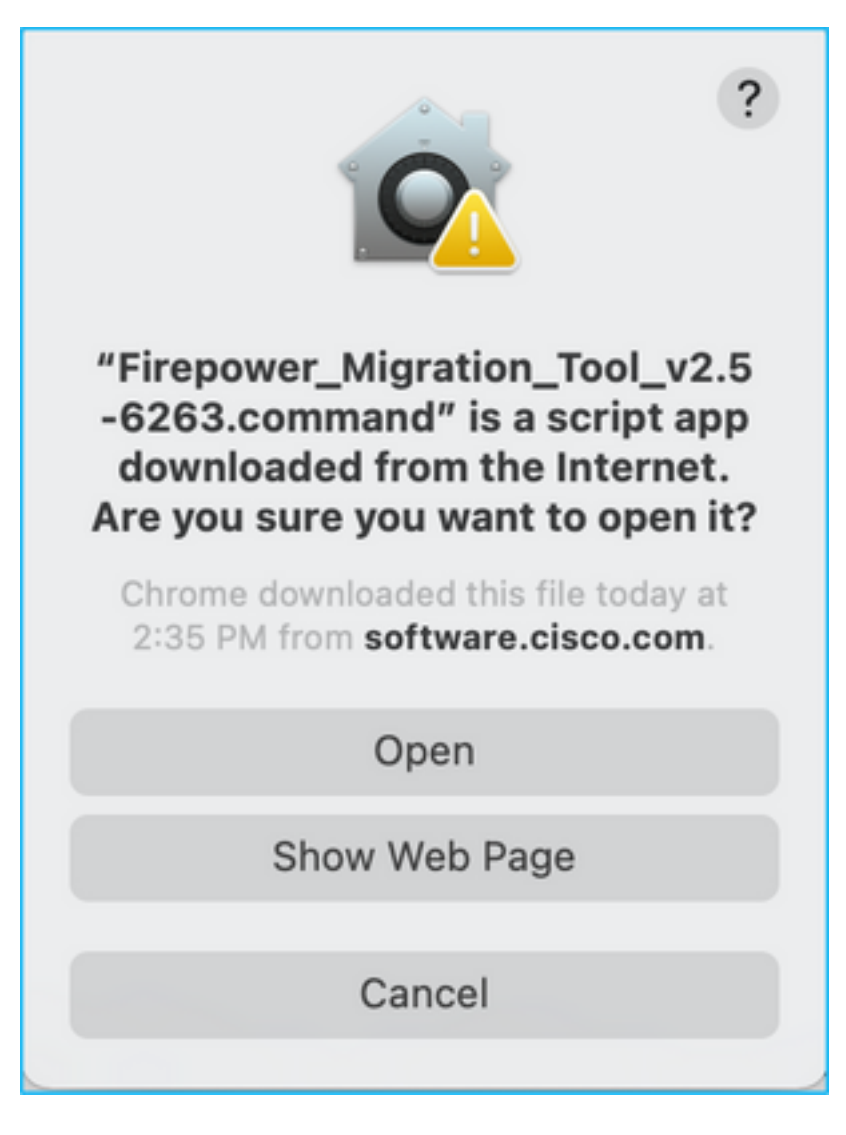

4. A. Para MAC - Use o terminal e execute esses comandos.

```
CAROLDSO-M-WGYT:~ caroldso$ cd Downloads/
CAROLDSO-M-WGYT:Downloads caroldso$ chmod 750 Firepower_Migration_Tool_v2.5-6263
.command
CAROLDSO-M-WGYT:Downloads caroldso$ ./Firepower_Migration_Tool_v2.5-6263.command
[75653] PyInstaller Bootloader 3.x
[75653] LOADER: executable is /Users/caroldso/Downloads/Firepower_Migration_Tool
_v2.5-6263.command
[75653] LOADER: homepath is /Users/caroldso/Downloads
[75653] LOADER: homepath is /Users/caroldso/Downloads
[75653] LOADER: mEIPASS2 is NULL
[75653] LOADER: archivename is /Users/caroldso/Downloads/Firepower_Migration_Too
1_v2.5-6263.command
[75653] LOADER: archivename is /Users/caroldso/Downloads/Firepower_Migration_Too
1_v2.5-6263.command
[75653] LOADER: Cookie found at offset 0x219AE08
[75653] LOADER: Extracting binaries
[75653] LOADER: Extracting binaries
```

```
127.0.0.1 - - [23/Nov/2021 14:49:47] "GET /inline.318b50c57b4eba3d437b.bundle.js

HTTP/1.1" 200 -

127.0.0.1 - - [23/Nov/2021 14:49:47] "GET /cui-font.880241c0aa87aa899c6a.woff2 H

TTP/1.1" 200 -

2021-11-23 14:49:47,999 [INFO | cco_login] > "EULA check for an user"

127.0.0.1 - - [23/Nov/2021 14:49:48] "GET /assets/cisco.svg HTTP/1.1" 200 -

2021-11-23 14:49:48,013 [DEBUG | common] > "session table records count:1"

127.0.0.1 - [23/Nov/2021 14:49:48] "GET /api/eula_check HTTP/1.1" 200 -

127.0.0.1 - [23/Nov/2021 14:49:48] "GET /assets/icons/login.png HTTP/1.1" 200 -

127.0.0.1 - [23/Nov/2021 14:49:48] "GET /assets/images/1.png HTTP/1.1" 200 -

127.0.0.1 - [23/Nov/2021 14:49:48] "GET /assets/images/1.png HTTP/1.1" 200 -

127.0.0.1 - [23/Nov/2021 14:49:48] "GET /assets/images/3.png HTTP/1.1" 200 -

127.0.0.1 - [23/Nov/2021 14:49:48] "GET /assets/images/3.png HTTP/1.1" 200 -

127.0.0.1 - [23/Nov/2021 14:49:48] "GET /assets/images/3.png HTTP/1.1" 200 -

127.0.0.1 - [23/Nov/2021 14:49:48] "GET /assets/images/3.png HTTP/1.1" 200 -

127.0.0.1 - [23/Nov/2021 14:49:48] "GET /assets/images/3.png HTTP/1.1" 200 -

127.0.0.1 - [23/Nov/2021 14:49:48] "GET /assets/images/3.png HTTP/1.1" 200 -

127.0.0.1 - [23/Nov/2021 14:49:48] "GET /assets/images/3.png HTTP/1.1" 200 -

127.0.0.1 - [23/Nov/2021 14:49:48] "GET /assets/images/3.png HTTP/1.1" 200 -

127.0.0.1 - [23/Nov/2021 14:49:48] "GET /assets/images/3.png HTTP/1.1" 200 -

127.0.0.1 - [23/Nov/2021 14:49:48] "GET /assets/images/2.png HTTP/1.1" 200 -

127.0.0.1 - [23/Nov/2021 14:49:48] "GET /assets/images/2.png HTTP/1.1" 200 -

127.0.0.1 - [23/Nov/2021 14:49:48] "GET /assets/images/2.png HTTP/1.1" 200 -

127.0.0.1 - [23/Nov/2021 14:49:48] "GET /assets/images/2.png HTTP/1.1" 200 -
```

4. B. No Windows - clique duas vezes na Firepower Migration Tool para iniciá-la em um navegador Google Chrome.

5. Aceite a licença conforme mostrado na imagem.

| $\leftarrow \rightarrow$ C $\triangle$ () localhost:8888/#/eula                                                                                                    |  |
|----------------------------------------------------------------------------------------------------|--|
| Firepower Migration Tool                                                                                                    |  |
| END USER LICENSE AGREEMENT                                                                                                    |  |
| This is an agreement between You and Cisco Systems, Inc. or its affiliates ("Cisco") and governs your Use of Cisco Software.<br>"You" and "Your" means the individual or legal entity licensing the Software under this EULA. "Use" or "Using" means to<br>download, install, activate, access or otherwise use the Software. "Software" means the Cisco computer programs and any<br>Upgrades made available to You by an Approved Source and licensed to You by Cisco. "Documentation" is the Cisco user or<br>technical manuals, training materials, specifications or other documentation applicable to the Software and made available to<br>You by an Approved Source. "Approved Source" means (i) Cisco or (ii) the Cisco authorized reseller, distributor or systems<br>integrator from whom you acquired the Software. "Entitlement" means the license detail; including license metric, duration, and<br>quantity provided in a product ID (PID) published on Cisco's price list, claim certificate or right to use notification. "Upgrades"<br>means all updates, upgrades, bug fixes, error corrections, enhancements and other modifications to the Software and backup<br>copies thereof. This agreement, any supplemental license terms and any specic product terms at<br>www.cisco.com/go/softwareterms (collectively, the "EULA") govern Your Use of the Software. |  |
| 1. Acceptance of Terms. By Using the Software, You agree to be bound by the terms of the EULA. If you are entering into this EULA on behalf of an entity, you represent that you have authority to bind that entity. If you do not have such authority or you do not agree to the terms of the EULA, neither you nor the entity may Use the Software and it may be returned to the Approved Source for a refund within thirty (30) days of the date you acquired the Software or Cisco product. Your right to return and refund applies only if you are the original end user licensee of the Software.                                                                                                    |  |
| 2. License. Subject to payment of the applicable fees and compliance with this EULA, Cisco grants You a limited, non-exclusive and non-transferable license to Use object code versions of the Software and the Documentation solely for Your internal operations and in accordance with the Entitlement and the Documentation. Cisco licenses You the right to Use only the Software You acquire from an Approved Source. Unless contrary to applicable law. You are not licensed to Use the Software on                                                                                                    |  |
| Proceed                                                                                                    |  |

6. Na página de login da Firepower Migration Tool, clique no link de login com CCO para fazer login em sua conta Cisco.com com suas credenciais de login único.

Note: Se você não tiver uma conta do Cisco.com, crie-a na página de login do Cisco.com.

Faça login com as seguintes credenciais padrão: Nome de usuário—senha admin—Admin123.

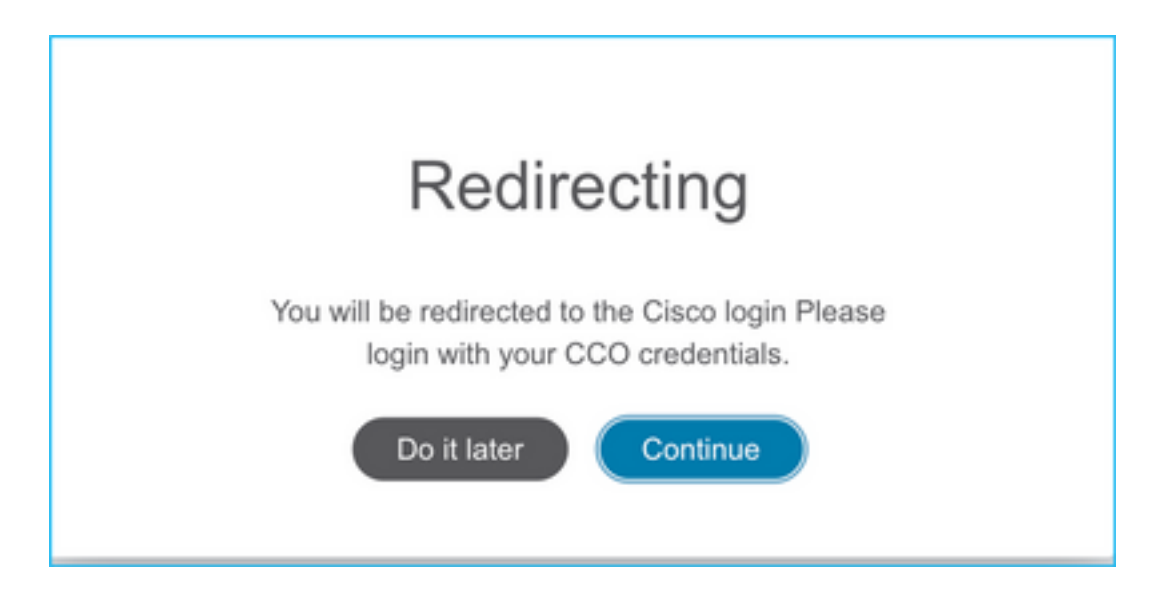

7. Selecione a configuração de origem. Nesse cenário, é o Cisco ASA (8.4+).

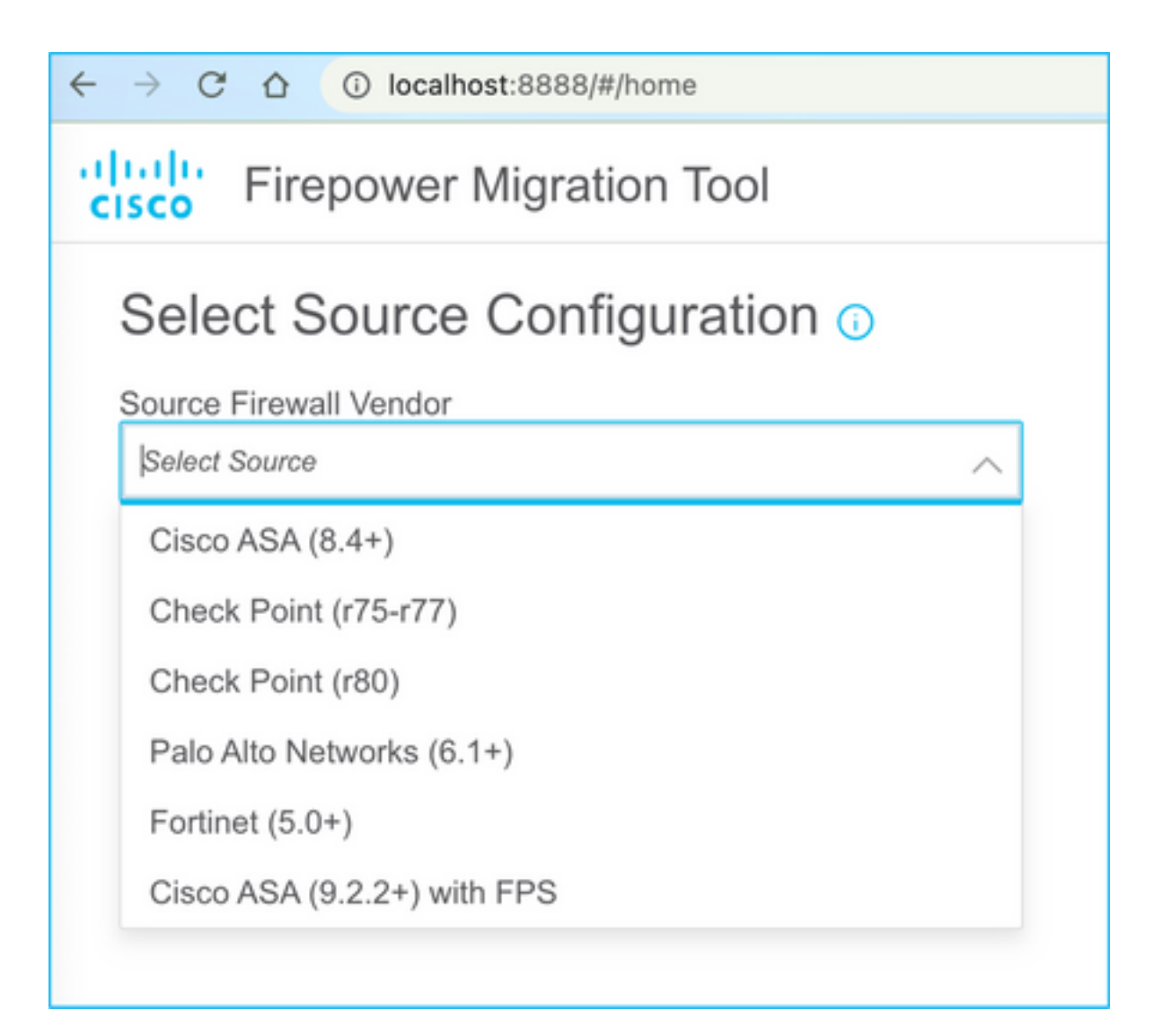

8. Selecione Manual Upload se você não tiver conectividade com o ASA. Caso contrário, você pode recuperar a configuração atual do ASA e inserir o IP de gerenciamento e os detalhes de login. Em nosso cenário, foi feito um upload manual.

| ← → C ☆ ③ localhost.8888/W/home                                                                                                    | × o                                                                                                    |
|----------------------------------------------------------------------------------------------------|----------------------------------------------------------------------------------------------------|
| CISCO Firepower Migration Tool                                                                                                    |                                                                                                    |
| Extract Cisco ASA (8.4+) Information                                                                                                    |                                                                                                    |
| Manual Upload     File format is ".cfg" or ".txt".     For Multi-context upload a show tech.     For Single-context upload show running.     Do not upload hand coded configurations. | Connect to ASA   Enter the management IP address and connect using admin credentials.  IP format should be: <ip:port>.  ASA IP Address/Hostname</ip:port> |
| Upload                                                                                                    | Connect                                                                                                    |

**Note**: Esse erro será exibido se o arquivo não for suportado. Certifique-se de alterar o formato para texto simples. (Erro apesar da extensão .cfg).

| $\overline{\otimes}$ | Blocked<br>Please upload .txt or .cfg files<br>only | × |
|----------------------|-----------------------------------------------------|---|
|----------------------|-----------------------------------------------------|---|

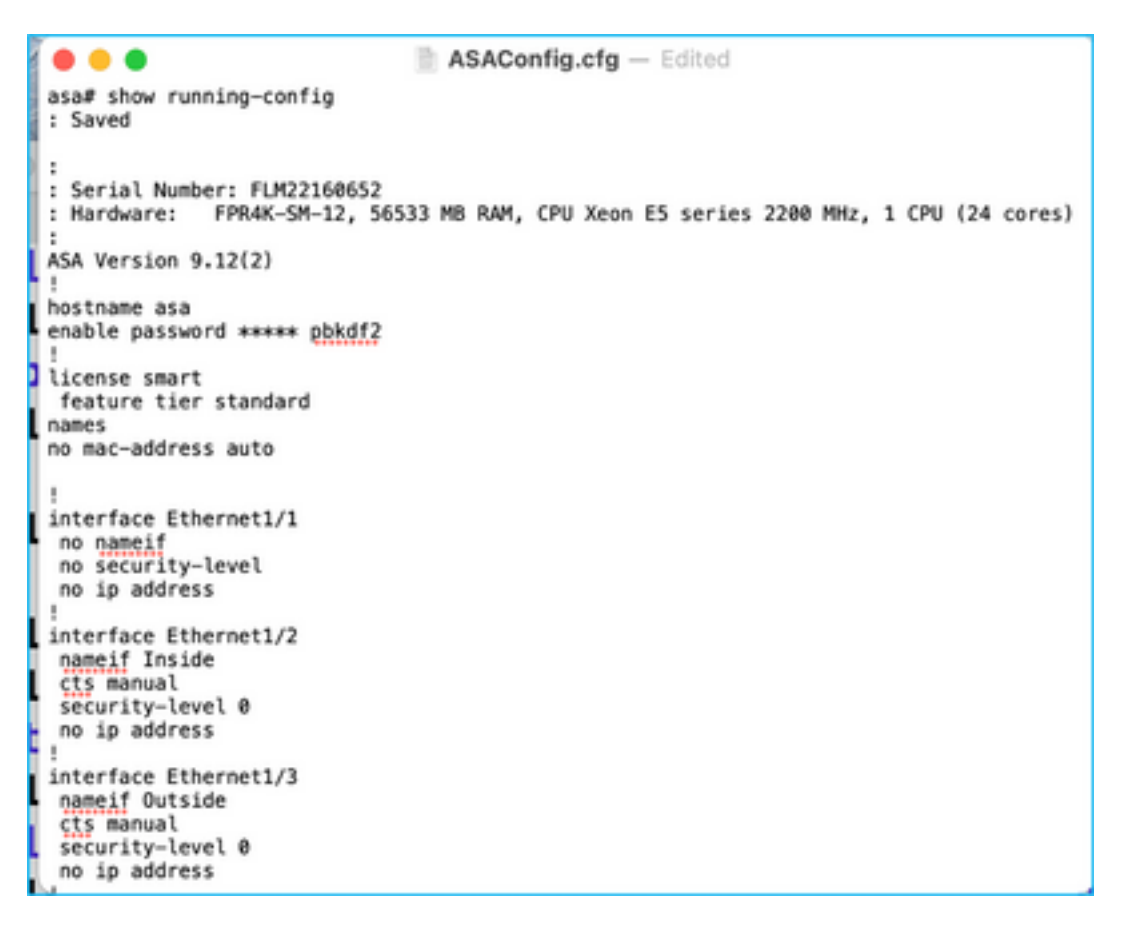

9. Após o upload do arquivo, os elementos serão analisados fornecendo um resumo como mostrado na imagem:

| cisco | Firepower Migration Tool                                                              |                             |                              |    |                            | 000 |
|-------|---------------------------------------------------------------------------------------|-----------------------------|------------------------------|----|----------------------------|-----|
|       | Extract Cisco ASA (8.4+) Information                                                  |                             |                              |    | Source: Cisco ASA (8.      | 4+) |
|       | Extraction Methods                                                                    |                             |                              |    |                            | >   |
|       | Manual Upload: ASAConfg dg.td                                                         |                             |                              |    |                            | _   |
|       | Context Selection                                                                     |                             |                              |    |                            | >   |
|       | Selected Context: Single Context Mode                                                 |                             |                              |    |                            |     |
|       | Parsed Summary                                                                        |                             |                              |    | ,                          | ~   |
|       | Collect Hitcounts: No. Hitcount information is only available whe                     | in connected to a live ASA. |                              |    |                            |     |
|       | 20     88     14       Access Control List Lines     Network Objects     Post Objects |                             |                              |    |                            |     |
|       | 8<br>Logical Interfaces                                                               | 9<br>Dans Houres            | 4<br>Notwork Address Transie | 04 | 1<br>Stell-Site VPN Turnes |     |
|       | Pre-expration report will be available after selecting the largests.                  |                             |                              |    |                            |     |

10. Insira o IP do FMC e as credenciais de login para as quais a configuração do ASA será migrada. Certifique-se de que o IP do FMC esteja acessível a partir da sua estação de trabalho.

| cisco | Firepower Migration Tool                     | (                        | 000 |
|-------|----------------------------------------------|--------------------------|-----|
|       | Select Target ()                             | Source: Clsco ASA (8.4+) |     |
|       | Connect to FMC                               | ×                        |     |
|       | PMC IP Address/Hostname 10.106.52.10 Consect |                          |     |
|       | Choose FTD                                   | >                        |     |
|       | Select Features                              | >                        |     |
|       | Rule Conversion/ Process Config              | >                        |     |
|       |                                              |                          |     |

|           |           |      |    |     |  | $\times$ |
|-----------|-----------|------|----|-----|--|----------|
|           | FM        | IC L | 00 | SIN |  |          |
| IP Addres | s/Hostnam | е    |    |     |  |          |
| 10.106.   | 52.10     |      |    |     |  |          |
| Username  | 2         |      |    |     |  |          |
| T         |           |      |    |     |  |          |
| Password  |           |      |    |     |  |          |
|           |           |      |    |     |  |          |
|           |           |      |    |     |  |          |
|           |           |      |    |     |  |          |
|           |           |      |    |     |  |          |
|           |           |      |    |     |  |          |

11. Quando o FMC estiver conectado, os FTDs gerenciados abaixo dele serão exibidos.

| alialia<br>cisco | Firepower Migration Tool                                                  |                   |                          |  |
|------------------|---------------------------------------------------------------------------|-------------------|--------------------------|--|
|                  | Select Target ()                                                          | Guthering distals | Source: Cisco ASA (8.4+) |  |
|                  | Connect to FMC                                                            |                   | ~                        |  |
|                  | FMC IP Address/Hoshame 10.106.52.10 Connect Successfully connected to FMC |                   |                          |  |
|                  | Choose FTD                                                                |                   | >                        |  |
|                  | Select Features                                                           |                   | >                        |  |
|                  | Rule Conversion/ Process Config                                           |                   | >                        |  |
|                  |                                                                           |                   |                          |  |

12. Escolha o FTD para o qual deseja executar a migração da configuração do ASA.

| ۲        | Select FTD Device                                                                                                    | 0          | Proceed without FTD                                                                                   |
|----------|----------------------------------------------------------------------------------------------------|------------|----------------------------------------------------------------------------------------------------|
|          | FTD (10.106.52.20) - VMWare (Native)                                                                                                    |            |                                                                                                    |
|          | Name arrow that the forced mode conferred on the tensor PTP device is the same as in the calculat AUA conferrences for fin.                                 |            | conferentiate of the EVP desire as the EVP' is exceed when one with the minimum conferentiate to the  |
|          | <ul> <li>Prease ensure that the trevial mode computed on the target #10 device is the same as in the upbladed AsA computation inc.</li> <li>FMC.</li> </ul> | ne exering | configuration of the PTU device on the PMU is enabled when you put the highlines configuration to the |
|          |                                                                                                    |            |                                                                                                    |
| 0        | Broad                                                                                                    |            |                                                                                                    |
| <u> </u> |                                                                                                    |            |                                                                                                    |

**Note**: Recomenda-se selecionar o dispositivo FTD, caso contrário, as interfaces, rotas e a configuração de VPN site a site terão que ser feitas manualmente.

| cisco | Firepower Migration Tool                                        | 000                      |
|-------|-----------------------------------------------------------------|--------------------------|
|       | Select Target 0                                                 | Source: Cisco ASA (8.4+) |
|       | Connect to FMC                                                  | >                        |
|       | FMC IP Address/Hostname: 10.106.52.10                           |                          |
|       | Choose FTD                                                      | ~                        |
|       | Select FTD Device O Proceed without FTD                         |                          |
|       | Select FTD Device 🗸                                             |                          |
|       | Interface, Routes and Site-to-Site VPN Tuenels wort be migrated |                          |
|       | Proceed                                                         |                          |
|       | Select Feetures                                                 | >                        |
|       | Rule Conversion/ Process Config                                 | >                        |
|       |                                                                 |                          |

13. Selecione os recursos que devem ser migrados conforme mostrado na imagem.

| Select Features           |                                      |                                 |
|---------------------------|--------------------------------------|---------------------------------|
| Device Configuration      | Shared Configuration                 | Optimization                    |
| 🛃 Interfaces              | Access Control                       | Migrate Only Referenced Objects |
| Routes                    | Populate destination security zones  | Citject Group Search ()         |
| Site-to-Site VPN Tunnels  | Migrate tunnelled rules as Prefiltor |                                 |
| Policy Based (Crypto Map) | V NAT                                | Inline Grouping                 |
| Route Based (VTI)         | Webwork Objects                      | CSM/ASOM                        |
|                           | Port Objects                         |                                 |
|                           | Time based Objects                   |                                 |
| Proceed                   |                                      |                                 |

14. Selecione **Start Conversion** para iniciar a pré-migração que preencherá os elementos referentes à configuração do FTD.

| Rule Conversion/ Process Config                                    |                                                |                                           |              |                          |  |
|--------------------------------------------------------------------|------------------------------------------------|-------------------------------------------|--------------|--------------------------|--|
| Start Conversion                                                   |                                                |                                           |              |                          |  |
| 0 parsing errors found. Refer to the pre-migration report for more | details.                                       |                                           |              |                          |  |
| Please download the Pre-Migration report for a detailed summary    | y of the parsed configuration. Download Report |                                           |              |                          |  |
|                                                                    |                                                |                                           |              |                          |  |
| 13 98 30                                                           |                                                |                                           |              |                          |  |
| Access Control List Unes                                           | Unes Network Objects                           |                                           | Port Objects |                          |  |
|                                                                    |                                                |                                           |              |                          |  |
|                                                                    |                                                |                                           |              |                          |  |
| 2                                                                  | 9                                              |                                           |              | 1                        |  |
| Logical Interfaces                                                 | Static Routes                                  | Static Routes Network Address Translation |              | Site-to-Site VPN Tunnels |  |
|                                                                    |                                                |                                           |              |                          |  |
|                                                                    |                                                |                                           |              |                          |  |

15. Clique em **Download Report** visto anteriormente para exibir o Pre-Migration Report, como mostrado na imagem.

| C O 🛈 File   /Users/car                                                                                       | oldso/Downloads/pre_migration_report_asa_2021-11-23_09-41-15.html                                                                                                    |
|----------------------------------------------------------------------------------------------------|----------------------------------------------------------------------------------------------------|
| CISCO Pre-Migration Re                                                                                        | port                                                                                                    |
| Note: Review all contents of this pre-migration report<br>by Firepower Threat Defense after the configuration | t carefully. Unsupported rules will not be migrated completely, which can potentially alter your original configuration, restrict some traffic, or permit unwanted traffic. We rules successfully migrated. |
| 1. Overall Summary:                                                                                           |                                                                                                    |
| A summary of the supported ASA configurat                                                                     | ion elements that can be successfully migrated to Firepower Threat Defense.                                                                                                    |
| Collection Method                                                                                             | Manual                                                                                                    |
| ASA Configuration Name                                                                                        | ASAConfig.cfg.txt                                                                                                    |
| ASA Version                                                                                                   | 9.12(2)                                                                                                    |
| ASA Hostname                                                                                                  | asa                                                                                                    |
| ASA Device Model                                                                                              | FPR4K-SM-12, 56533 MB RAM, CPU Xeon E5 series 2200 MHz, 1 CPU (24 cores)                                                                                                    |
| Hit Count Feature                                                                                             | No                                                                                                    |
| IP SLA Monitor                                                                                                | 0                                                                                                    |
| Total Extended ACEs                                                                                           | 13                                                                                                    |
| ACEs Migratable                                                                                               | 13                                                                                                    |
| Site to Site VPN Tunnels                                                                                      | 1                                                                                                    |
| Logical Interfaces                                                                                            | 2                                                                                                    |
| Network Objects and Groups                                                                                    | 98                                                                                                    |
| Service Objects and Groups                                                                                    | 30                                                                                                    |
| Static Routes                                                                                                 | 9                                                                                                    |
| NAT Rules                                                                                                    | 4                                                                                                    |

16. Mapeie as interfaces ASA com as interfaces FTD conforme necessário, conforme mostrado na imagem.

|                    |                    | Refresh |
|--------------------|--------------------|---------|
| ASA Interface Name | FTD Interface Name |         |
|                    | Select Interface   |         |
| Ethernet1/2        | GigabitEthernet0/0 | ,       |
| Ethemat1/2         | GigabitEthernet0/1 |         |

17. Atribua zonas de segurança e grupos de interface às interfaces FTD.

| cisco | Firepower Migration Tool    |                |                      |   |                          |          | 0                                          | 00 |
|-------|-----------------------------|----------------|----------------------|---|--------------------------|----------|--------------------------------------------|----|
|       | Map Security Zones and Inte | rface Groups 📀 | · ·                  |   | (100000) (10             |          | Source: Osco ASA (8.4+)<br>Target FTD: FTD |    |
|       |                             |                |                      |   | (A0152410) (A            | to Crate |                                            |    |
|       | ASA Logical Interface Name  | FTD Interface  | FMC Security Zones   |   | FMC Interface Groups     |          |                                            |    |
|       | Inside                      | GoshiEtreme®1  | Educt Decurity Zone  | - | Salact Interface Ontwoo  | ~        |                                            |    |
|       | Outside                     | Gpixiftwwit2   | Select Security Zone | ÷ | Switect Interface Orcoge | v        |                                            |    |
|       |                             |                |                      |   |                          |          |                                            |    |
|       |                             |                |                      |   |                          |          |                                            |    |

A. Se o FMC tiver zonas de segurança e grupos de interface já criados, você poderá selecioná-los conforme necessário:

| FMC Security Zones     |   |
|------------------------|---|
| ✓ Select Security Zone | - |
| outside                |   |
| inside                 |   |
|                        |   |

B. Se houver necessidade de criar zonas de segurança e um grupo de interface, clique em **Adicionar SZ e IG** como mostrado na imagem.

|                               | Add SZ & IG                       |                                                |
|-------------------------------|-----------------------------------|------------------------------------------------|
| Security Zones (SZ) Interface | Groups (IG)                       |                                                |
| Add                           | Max 48 characters for Interface 0 | Group name. Allowed special characters<br>are+ |
| Interface Groups              | Туре                              | Actions                                        |
| Inside                        | ROUTED                            | × 🗸                                            |
|                               |                                   |                                                |
|                               |                                   |                                                |
|                               | 0-0of0   4 4 1 >                  | ▶                                              |
|                               |                                   |                                                |
|                               | Close                             |                                                |
|                               |                                   |                                                |

C. Caso contrário, você pode optar pela opção **Criação automática** que criará zonas de segurança e grupos de interface com o nome **ASA logical interface\_sz** e **ASA logical interface\_ig** respectivamente.

| Auto-Create                                                                                                    |  |
|----------------------------------------------------------------------------------------------------|--|
| Auto-create maps ASA interfaces to existing FTD security zones and interface groups in FMC that<br>have the same name. If no match is found, the Migration Tool creates a new FTD security zone and<br>interface group with the same name in FMC. |  |
| Select the objects that you want to map to ASA interfaces                                                                                                    |  |
| Security Zones Interface Groups                                                                                                    |  |
| Cancel Auto-Create                                                                                                    |  |
|                                                                                                    |  |
|                                                                                                    |  |

| cisco | Firepower Migration Tool   |                   |                    |   |                      |            |
|-------|----------------------------|-------------------|--------------------|---|----------------------|------------|
|       | Map Security Zones and Int | erface Groups 🕕   |                    |   |                      |            |
|       |                            |                   |                    |   | Add SZ & IG A        | .to-Create |
|       | ASA Logical Interface Name | FTD Interface     | FMC Security Zones |   | FMC Interface Groups |            |
|       | Inside                     | GigabitEthemet0/1 | Inside             | ÷ | Inside_ig (A)        | ~          |
|       | Outside                    | GigabitEthemet0/2 | outside            | ~ | Outside_ig (A)       | ~          |
|       |                            |                   |                    |   |                      |            |

18. Revise e valide cada um dos elementos FTD criados. Os alertas são vistos em vermelho como mostrado na imagem.

|   |    |                       |          |                   |      |      | 000000000000000000000000000000000000000 |    |                  | - C Desirer |           |
|---|----|-----------------------|----------|-------------------|------|------|-----------------------------------------|----|------------------|-------------|-----------|
| - | 1. | 1                     | - Davie  | BOUICI<br>Antonia |      | 200  | DESTRUCTION                             |    | 1.00             | 4.50        | ACE Count |
|   |    | 9                     | 9        |                   |      |      |                                         | Q. |                  | T Q         | 9         |
| 0 | 1  | Outside_access_in_#1  | subide   | any               | ANY  | ANY  | -                                       | _  | VEDE             | Nor         | 1         |
| 0 | 2  | Outside_access_in_#2  | e dai de | any               | 1811 | 4607 | _                                       | -  | V 6 6 8          | Alex        | 1         |
| 0 | 3  | Outside_access_in_#3  | eutside  | any               | ANY  | A807 | -                                       | _  | JAGE             | Nor         | 2         |
| 0 | 4  | Outside_access_in_61  | outside  | any               | 4807 | 4907 |                                         |    | • • • • B        | Alex        | 4         |
| 0 | 5  | Outside_access_in_#5  | eutside  | any               | ANY  | ANY  |                                         | _  |                  | New         | 3         |
| 0 | 6  | Outside_access_in_#5  | eutside  | any               | ANY  | 4667 |                                         |    | • • • • B        | New         | 2         |
| 0 | 7  | Outside_access_in_#7  | outside  | any .             | ANY  | AB(Y |                                         |    | 🗩 🗸 🗣 🖪          | Allow       | 1         |
|   | 8  | Outside_access_in_#8  | eutride  | any               | ANY  | ANY  |                                         | -  |                  | Alex        | 1         |
| 0 | 9  | Outside_access_in_#9  | outside  | any               | AMY  | ANY  |                                         |    | ● ✓ 9 G B        | Alter       | 4         |
| 0 | 10 | Outside_access_in_#10 | 0.45.00  | any               | ANY  | ANY  |                                         |    | <b>-</b> v 9 9 8 | New         | 7         |
| 0 | 11 | Outside_access_in_#11 | outside  | any               | ANY  | ANY  |                                         | -  | 🗩 🗸 🔍 🖓 🖻        | Nor         | 2         |
| 0 | 12 | Outside_access_in_#12 | e dai de | any               | 1817 | 4967 |                                         |    | • • • • • B      | Aller       | 1         |
| 0 | 12 | Outside_access_in_#12 | o.daida  | any               | ANY  | 4804 |                                         |    | - 4 6 B          | JUGH        | 1         |

19. As ações de migração podem ser selecionadas conforme mostrado na imagem se você quiser editar qualquer regra. Os recursos FTD de adição de arquivos e política de IPS podem ser feitos nesta etapa.

| ACP                 | Pre-filter | Selected: 13 / 13                         | Actions - Save                 |        |
|---------------------|------------|-------------------------------------------|--------------------------------|--------|
|                     |            |                                           | MIGRATION ACTIONS              | SOURCE |
|                     | #          | Name<br>Q                                 | Do not migrate<br>RULE ACTIONS | twork  |
| <ul><li>✓</li></ul> | 2          | Outside_access_in_#1 Outside_access_in_#2 | File Policy                    |        |
| <b>V</b>            | 3          | Outside_access_in_#3                      | IPS Policy                     |        |
|                     | 4          | Outside_access_in_#4                      | Log                            |        |
| V                   | 6          | Outside_access_in_#5 Outside_access_in_#6 | outside any                    |        |

**Note**: Se as Políticas de arquivo já existirem no FMC, elas serão preenchidas como mostrado na imagem. O mesmo se aplica às políticas de IPS junto com as políticas padrão.

|                      |               | × |
|----------------------|---------------|---|
|                      | File Policy   |   |
| Select File Policy * |               |   |
| alaar                |               | ^ |
| None                 |               |   |
|                      | Cancel Select |   |
|                      |               |   |
|                      |               |   |

A configuração do log pode ser feita para as regras necessárias. A configuração do servidor syslog existente no FMC pode ser selecionada neste estágio.

|                                    |        | $\times$ |
|------------------------------------|--------|----------|
| Log                                |        |          |
| Log at the beginning of connection |        |          |
| Send connection events to:         |        |          |
| Syslog                             |        |          |
|                                    | $\sim$ |          |
| Cancel                             |        |          |
| Clancer                            |        |          |
|                                    |        |          |

As ações de regra selecionadas serão destacadas de acordo com cada regra.

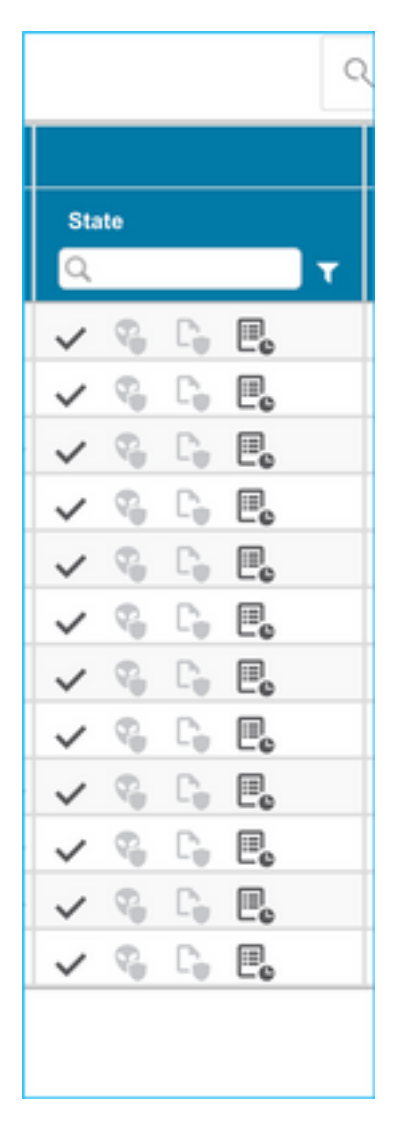

20. Da mesma forma, NAT, Objeto de Rede, Objetos de Porta, Interfaces, Rotas, Objetos VPN, Túneis VPN Site a Site e outros elementos de acordo com sua configuração podem ser revisados passo a passo.

**Note**: O alerta será notificado conforme mostrado na imagem para atualizar a chave précompartilhada, pois ela não é copiada no arquivo de configuração do ASA. Selecione **Ações** > **Atualizar chave pré-compartilhada** para inserir o valor.

| Cisco Firepower Migration Tool                                                                                                    |                                          |                                             | 000            |
|----------------------------------------------------------------------------------------------------|------------------------------------------|---------------------------------------------|----------------|
| Optimize, Review and Validate Configuration                                                                                                    |                                          | Source: Cisco ASA (8.4+)<br>Target FTD: FTD |                |
| Access Control NAT Network Objects Port Objects Interfaces Routes VPN Objects Ste-to-Site VPN Turnels                                                                                                    |                                          |                                             |                |
| Select all 1 entries Selected: 1 / 1 Actions Converting                                                                                                    |                                          | Q. Search                                   | <u>+</u>       |
| A Beutin Interface R     Do not migratio     Microsoft Plant Plant     Microsoft Plant     Microsoft Plant     Microso | Authentication Type<br>reshar I PRI Cart | _ O Source Net                              | Romote Net     |
| Q.         Update Pre-shared Key         Q.         Q.         Q.         Q.           Q.         1         Oxfore         Processor         Upmain:         Rev2         exp. berd_price_1         AE3256,AE3192,AE3.50E3                                                                                                    |                                          | aty-god                                     | Q.<br>ary-ipel |
|                                                                                                    |                                          |                                             |                |
|                                                                                                    |                                          |                                             |                |
|                                                                                                    |                                          |                                             |                |
|                                                                                                    |                                          |                                             |                |
|                                                                                                    |                                          |                                             |                |
|                                                                                                    |                                          |                                             |                |
|                                                                                                    |                                          |                                             |                |
|                                                                                                    |                                          |                                             |                |
|                                                                                                    |                                          |                                             |                |
| 50 v porpage 1 to 1 of 1 (4 < Page 1 of 1 + +)                                                                                                    |                                          |                                             |                |
| Update the Phy-Shared KeyPRI CestRoate column highlighted in Yolice for each VPN Junnel rows under Stells-Ste VPN Ternels tab to validate and proceed with nightable<br>For additional India, data here.                                                                                                    | N                                        |                                             |                |
|                                                                                                    |                                          |                                             |                |
|                                                                                                    |                                          |                                             |                |
|                                                                                                    |                                          |                                             |                |
| Update Pre-Shared Key                                                                                                    | ×                                        |                                             |                |
|                                                                                                    |                                          |                                             |                |
|                                                                                                    |                                          |                                             |                |
| Pre-Shared Key IKEv2                                                                                                    | _                                        |                                             |                |
|                                                                                                    |                                          |                                             |                |
|                                                                                                    | _                                        |                                             |                |
|                                                                                                    |                                          |                                             |                |
| Canaal                                                                                                    |                                          |                                             |                |
| Cancel                                                                                                    |                                          |                                             |                |
|                                                                                                    |                                          |                                             |                |
|                                                                                                    |                                          |                                             |                |

21. Finalmente, clique no ícone **Validar** na parte inferior direita da tela, como mostrado na imagem.

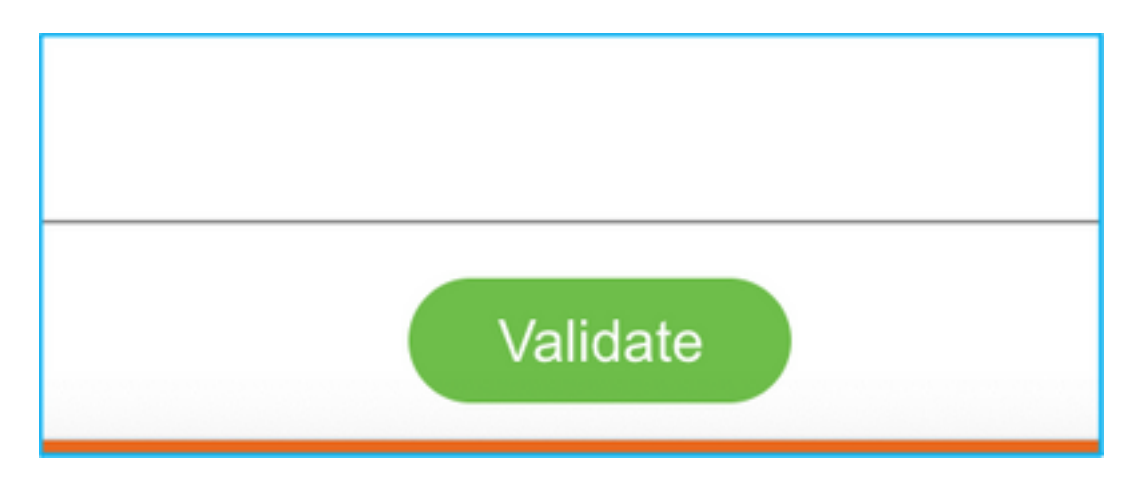

22. Depois que a validação for bem-sucedida, clique em **Push Configuration** como mostrado na imagem.

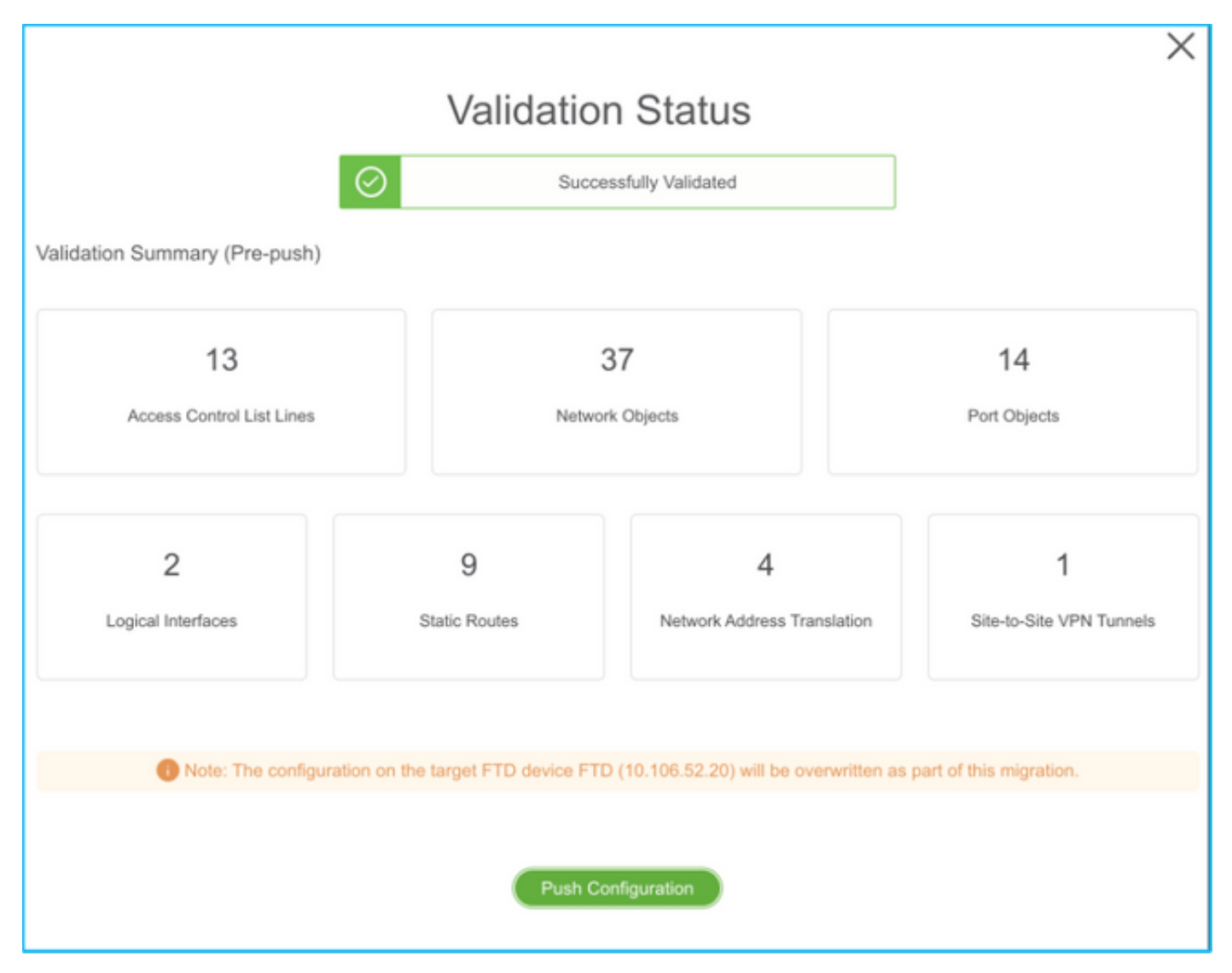

#### PUSHING

0% Complete

Push In progress. Refer FMT Terminal to monitor the migration status.

| € → 0           | O localhost 8855/#/home                                                                 |                                                                             |                             | \$ Q                                                 | 🗊 #1 🛱 👼 🕙 20 🏘 (lydate 1) |  |  |  |
|-----------------|-----------------------------------------------------------------------------------------|-----------------------------------------------------------------------------|-----------------------------|------------------------------------------------------|----------------------------|--|--|--|
| altala<br>cisco | Firepower Migration Tool                                                                |                                                                             |                             | 0                                                    |                            |  |  |  |
|                 | Complete Migration ()<br>Migration Status                                               | PUSHING<br>900% Complete<br>Push in progress, Rafer FM<br>migration status. | T Terminal to monitor the   | Source( Caso ASA (8.4+)<br>Target FTD: FTD<br>Status |                            |  |  |  |
|                 | Next Dtep - Login to FMC to deploy the policy to FTD.                                   |                                                                             | Co                          |                                                      | Expand panel to show video |  |  |  |
|                 | Live Cannect:<br>Selected Context: Single Context Mode<br>Migration Summary (Post Push) |                                                                             |                             |                                                      |                            |  |  |  |
|                 | 13<br>Access Control List Lines                                                         | Bother                                                                      | 37<br>A Objecta             | 14<br>Purt Objects                                   |                            |  |  |  |
|                 | 2<br>Logical interfaces                                                                 | 9<br>Sate Rades                                                             | 4<br>Network Address Transl |                                                      | 1<br>See VPH Surveys       |  |  |  |

23. Quando a migração for bem-sucedida, a mensagem que será exibida será mostrada na imagem.

| cisco | Firepower Migration Tool                                                                                 |                                             |                                                     |                            | 0 |  |  |  |
|-------|----------------------------------------------------------------------------------------------------|---------------------------------------------|-----------------------------------------------------|----------------------------|---|--|--|--|
|       | Complete Migration                                                                                       | Source: Groco ASA (8.4+)<br>Target FTD: FTD |                                                     |                            |   |  |  |  |
|       | Migration Status                                                                                         |                                             | Optimization Status                                 |                            |   |  |  |  |
|       | Migration is complete, policy is pushed to FMC.<br>Next Step - Login to FMC to deploy the policy to FTD. |                                             | ACL Optimization is not applied for this migration. |                            |   |  |  |  |
|       | Live Connect:<br>Selected Context: Single Context Mode                                                   |                                             |                                                     |                            |   |  |  |  |
|       | Migration Summary (Post Push)                                                                            |                                             |                                                     |                            |   |  |  |  |
|       | 13<br>Access Control Lin Lines                                                                           | 3<br>Network                                | 37<br>x Otjachi                                     | 14<br>Port Objects         |   |  |  |  |
|       | 2.<br>Logical interfaces                                                                                 | 9<br>Static Routes                          | 4<br>Network Address Translatio                     | n Site-to-Site VPN Tunnels |   |  |  |  |
|       | Please download the Post-Push migration report for a detailed summary.                                   | Download Report                             |                                                     |                            |   |  |  |  |
|       |                                                                                                    |                                             |                                                     |                            |   |  |  |  |

**Note**: Se a migração não for bem-sucedida, clique em **Download Report** para exibir o relatório pós-migração.

| Complete Migration 💿                                                | Source: Cisco ASA (8.4+)<br>Tanget FTD: FTD                                                                         |  |
|---------------------------------------------------------------------|----------------------------------------------------------------------------------------------------|--|
| Migration Status                                                    | Optimization Status                                                                                                 |  |
| Migration Unsuccessfull<br>Internal Server Error.                   | ACL Optimization is successful but due to migration failure the refined optimized policy cannot be deployed to FMC. |  |
| Please refer logs for more details. Download Report Contact Support |                                                                                                    |  |

#### Verificar

Use esta seção para confirmar se a sua configuração funciona corretamente.

Validação no CVP.

1. Navegue para **Políticas > Controle de Acesso > Política de Controle de Acesso > Atribuição de Política** para confirmar se o FTD selecionado está preenchido.

| Everview Analysis Policies Devices Objects AMP Intelligence 🔍 Beylow System Help + admin +                     |                        |                |                                          |                                     |                   |                                       |                  |              |            |                                                  |            |                     |                   |                    |             |
|----------------------------------------------------------------------------------------------------|------------------------|----------------|------------------------------------------|-------------------------------------|-------------------|---------------------------------------|------------------|--------------|------------|--------------------------------------------------|------------|---------------------|-------------------|--------------------|-------------|
| Access Control + Access Control + Access Control + Access Control + Access Control + Access Control + Access + |                        |                |                                          |                                     |                   |                                       |                  |              |            |                                                  |            |                     |                   |                    |             |
| FTD-Mig-ACP-                                                                                                   | TD-Mig-ACP-1637743796  |                |                                          |                                     |                   |                                       |                  |              |            |                                                  |            |                     |                   |                    |             |
| Prelitier Policy: <u>Datust Policy: Policy</u> 555, Policy: <u>Sara</u> Identity Policy: <u>1</u>              |                        |                |                                          |                                     |                   |                                       |                  | Date:        |            |                                                  |            |                     |                   |                    |             |
|                                                                                                    |                        |                |                                          |                                     |                   |                                       |                  |              |            | To Intertance Settings   🔠 Parky Assignments (1) |            |                     |                   |                    |             |
| Rules Security Inte                                                                                            | ligence MTTP Re        | approve Loggie | ng Advances                              | 81                                  |                   |                                       |                  |              |            |                                                  |            |                     |                   |                    |             |
| A Filer by Device                                                                                              | and Search Rules       |                |                                          |                                     |                   |                                       |                  |              |            |                                                  |            | X D Shee            | Rule Conflicts 19 | O AM Category      | O ANI KAN   |
| * Name                                                                                                    | Source Zenes           | Overt Zomes    | Source Netw                              | Dest Networks                       | VLAN Tage         | Users                                 | Applications     | Source Parts | Dest Perio | Ulla                                             | Seurce BCT | Dest BCT            | Action            |                    |             |
| w Handalory - FTD-H                                                                                            | a-ACP-1637743796       |                |                                          |                                     |                   |                                       |                  |              |            |                                                  |            |                     |                   |                    |             |
| There are no rules in this                                                                                     | sectors. And have or a | Add Category   | P                                        | olicy Assignments                   |                   |                                       |                  |              |            |                                                  | 7 ×        |                     |                   |                    |             |
| w Default - ITD-Hig-A                                                                                          | CP-1437743796 (5       | -13)           |                                          | <b>Targeted Devices</b>             |                   |                                       |                  |              |            |                                                  |            |                     |                   |                    |             |
| 1 Outside_second_in,                                                                                           | * A Decem              | Arr            | Bwy                                      | Select devices to which             | were want to appl | within parket.                        | Selected Devices |              |            |                                                  |            | Any                 | of Allow          | avo.8±1            | 1 / 8       |
| 2 Outside_access_in                                                                                            | a                      |                | any .                                    | Available Devices                   |                   |                                       |                  |              |            |                                                  |            |                     | of Allow          | 800.858            | 1 28        |
| 3 Outride access in                                                                                            | 4                      |                | 10.00                                    | Search by name o                    |                   | i i i i i i i i i i i i i i i i i i i |                  |              |            | 0                                                |            | of Allow            | 000.840           | 1 23               |             |
| 4 Outside access in                                                                                            | A 12 minutes           |                | (B) MY                                   | 章 10.44.171.31<br>回 (TD)<br>章 40295 |                   |                                       |                  |              |            |                                                  |            |                     | af Allow          | 000.805            | . 20        |
|                                                                                                    |                        |                |                                          |                                     |                   |                                       | Add to Part      | a            |            |                                                  |            |                     |                   |                    |             |
| 5 Outside_access_m                                                                                             | e da natale            |                | 10 mr                                    |                                     |                   |                                       |                  | Impected D   | evices     |                                                  |            |                     | of Allow          | 00851              | + 20        |
| <ul> <li>Outside_access_re,</li> </ul>                                                                         | a <sub>da</sub> oscide |                | an an an an an an an an an an an an an a |                                     |                   |                                       |                  |              |            |                                                  |            |                     | of Allow          | <b>0</b> 70.855    | 1+ 20       |
|                                                                                                    | a a sastatida          |                |                                          |                                     |                   |                                       |                  |              |            | 06                                               | Cancel     | - 13 of 13 rules 15 | C Page ( )        | 1 > H G   Rules pe | page: 100 * |
|                                                                                                    |                        |                |                                          |                                     |                   |                                       |                  |              |            |                                                  |            |                     |                   |                    |             |

**Note**: A política de controle de acesso à migração teria um nome com o prefixo **FTD-Mig-ACP**. Se não tiver sido selecionado um DTF na etapa 2.8, o DTF deve ser selecionado no CVP.

2. Empurre a política para o FTD. Navegue até **Implantar > Implantação > Nome do FTD > Implantar** como mostrado na imagem.

| Overview | Analysis       | Policies    | Devices       | Objects        | AMP | Intelligence |                             |         |       |                       |         | 0, Deploy System | n Holp v admin v   |
|----------|----------------|-------------|---------------|----------------|-----|--------------|-----------------------------|---------|-------|-----------------------|---------|------------------|--------------------|
|          |                |             |               |                |     |              |                             |         |       |                       |         | Deployment       | Deployment History |
| 9. Seen: | h uning device | e rama, tup | s, clomain, g | roup or shelle |     |              |                             |         |       |                       |         |                  | Enpiry             |
|          | Device         |             |               |                |     |              | <b>Enapsel Enterruption</b> | Tree    | Group | Last Deploy Time      | Previow | Status           |                    |
| > 0      | 10.88.17       | 1.31        |               |                |     |              | <del>≁</del> %⊡             | FTD     |       | Nov 23, 2021 11:24 PM | 53      | Pending          |                    |
| > 0      | NG2PS          |             |               |                |     |              |                             | fienser |       |                       | 3       | Pending          |                    |
| > 0      | FTD            |             |               |                |     |              | 🛥 Van                       | FTD     |       | Nov 23, 2021 11:17 PH | 3       | Compieted        |                    |
|          |                |             |               |                |     |              |                             |         |       |                       |         |                  |                    |

#### Erros conhecidos relacionados à ferramenta de migração Firepower

- ID de bug da Cisco <u>CSCwa56374</u> ferramenta FMT trava na página de mapeamento de zona com erro com alta utilização de memória
- ID de bug da Cisco <u>CSCvz88730</u> Falha de envio de interface para o tipo de interface de gerenciamento de canal de porta FTD
- ID de bug da Cisco <u>CSCvx21986</u> Migração do canal de porta para a plataforma de destino o FTD virtual não é suportado
- ID de bug da Cisco <u>CSCvy63003</u> A ferramenta de migração deve desativar o recurso de interface se o FTD já fizer parte do cluster
- ID de bug da Cisco <u>CSCvx08199</u> a ACL precisa ser dividida quando a referência do aplicativo for superior a 50

#### Informações Relacionadas

• Migração do ASA Firewall para a Threat Defense com a ferramenta Firewall Migration

Suporte Técnico e Documentação - Cisco Systems